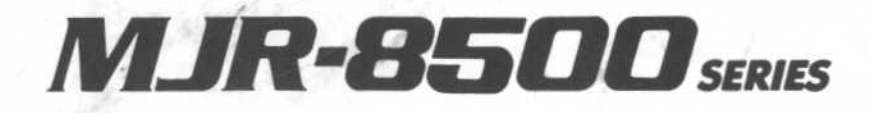

# COMPUTERIZED TIME RECORDER

PROGRAM / USER'S MANUAL

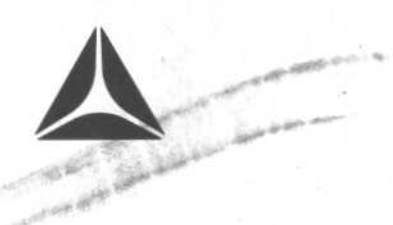

# AMANO CINCINNATI INC.

# TABLE OF CONTENTS

| 1  | . GENERAL<br>Specifications<br>Hardware Diagram                                                                                                    | 1<br>2                           |
|----|----------------------------------------------------------------------------------------------------|----------------------------------|
| 2  | . INSTALLATION<br>Wall Mounting                                                                                                    | 3                                |
| 3  | GETTING STARTED<br>Keypad<br>Function Guide                                                                                                    | 4<br>5                           |
|    | a) Employee Time Card<br>b) Authorization Cards<br>c) Report Card<br>d) Program Check<br>Overview - Entering in Data<br>Initialization                                     | 6<br>7<br>8<br>9<br>10           |
| 4  | PROGRAM MANUAL<br>Clock and Calendar Program Area<br>General Programming Area<br>Signal Programming Area<br>Calculation Rule Programming Area<br>Program Print Out         | 12<br>13<br>15<br>18<br>27       |
| 5  | USER GUIDE<br>Calculation Rule Assignment<br>Holiday Hours Assignment<br>Card Assignment Printout<br>Data Corrections<br>Accumulated Hours Report<br>Individual Data Clear | 28<br>30<br>32<br>33<br>35<br>36 |
| 6. | MAINTENANCE<br>Ribbon Cartridge Replacement                                                                                                    | 37                               |
| 7. | Error Code List                                                                                                    | 38                               |
| 8. | APPENDIX<br>Print Symbol List                                                                                                    | 39                               |

# GENERAL

# SPECIFICATIONS

| Power Supply        | :  | AC 120V ± 10%                               |
|---------------------|----|---------------------------------------------|
| Ambient Temperature | e: | +14 °F to +114°F                            |
| Humidity            | :  | 20% - 90% non condensing                    |
| Power Consumption   | :  | Normal 25VA, Maximum 75 VA                  |
| Dimensions          | :  | 12.75"H x 8.75"W x 5.75"D                   |
| Weight              | :  | 8.6 pounds                                  |
| Employee Capacity   | :  | 100 employees                               |
| Calculation Rules   | :  | 10 separate calculation rule areas          |
| Ribbon              | :  | Two color cartridge                         |
| Battery Back Up     | :  | Retains data and advances clock for 3 years |
| Mounting            | :  | Wall or table mount                         |
| Full Power Reserve  | :  | (Optional) 4 hours or 200 punches           |
| Signals             | :  | (Optional) Rings up to 30 signals           |

MJR-8500 Program/Operation Manual

[1]

work see the spy with the top of the

| GENERAL                               |                 |
|---------------------------------------|-----------------|
| Hardware Diagram                      | SPECIFICATIONS  |
|                                       |                 |
| 4                                     |                 |
| 205 - <sup>2</sup> 905 m/n conter ing |                 |
| Normal 25VA, Maxim 15 VA              |                 |
| 12.75*H x 8.1 X x 5.75*D 2            |                 |
|                                       | Neight 8        |
| 1139 0000 H                           |                 |
|                                       |                 |
|                                       |                 |
|                                       | Battery Beck Up |
| 1                                     |                 |
|                                       |                 |
| Control Stars up to 30 strange        |                 |
|                                       |                 |
|                                       | 8               |
|                                       |                 |
|                                       |                 |

1. Case:

-

- 2. Keypad:
- 3. Display:
- 4. Card Pocket:
- 5. Pocket Dust Cover:
- 6. Function Guide:
- 7. Function Guide Key Switch:
- 8. Cover Panel Key Lock:

Numeric membrane keypad.

Displays date, day of week, time, AM/PM, program functions, etc.

- Insert cards here.
- Close cover in dusty areas.
- Displays function headings.
- Changes function guide headings.

Unlock/Lock cover lid.

[2]

## INSTALLATION

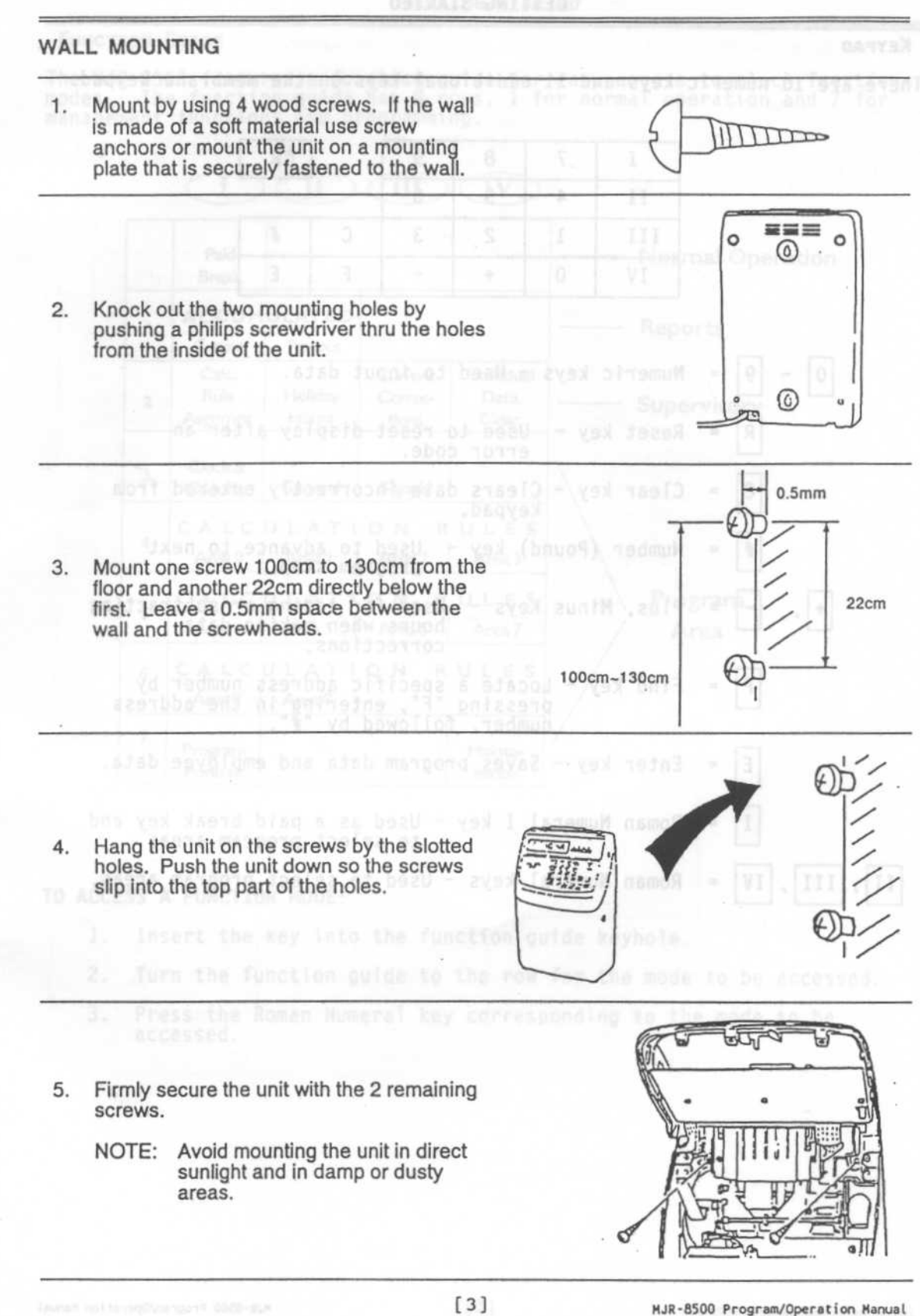

## GETTING STARTED

|                         | 2         |                    |                           | WEY                     | DS BEU                    | she)im.                    | nos a lo abam                       |
|-------------------------|-----------|--------------------|---------------------------|-------------------------|---------------------------|----------------------------|-------------------------------------|
|                         | I         | 7                  | 8                         | 9                       | t on a n<br>oned to       | R                          | nonora or mout<br>late that is sect |
|                         | II        | 4                  | 5                         | 6                       |                           |                            |                                     |
|                         | III       | 1                  | 2                         | 3                       | С                         | #                          |                                     |
|                         | IV        | 0                  | +                         | -                       | F                         | E                          |                                     |
|                         | 16-1      |                    | 2.01                      | the by                  | alori pela                |                            | nock out the fit                    |
|                         | Numeral e | Leve               | llaad                     | to in                   | out do                    | inu ett k                  |                                     |
| 0 - 9 =                 | Numeric   | keys               | - Usea                    | 10 11                   | ραι αα                    | Ld.                        |                                     |
| R =                     | Reset k   | ey -               | Used t<br>error           | o rese<br>code.         | t disp                    | lay aft                    | ter an                              |
|                         | Clear k   | ey - C<br>k        | lears<br>eypad.           | data i                  | ncorre                    | ctly er                    | ntered from                         |
| # =                     | Number    | (Pound             | ) key                     | - Use                   | d to a<br>gram s          | dvance<br>tep.             | to next                             |
| ∝ <b>+</b> , <b>-</b> = | Plus, M   | inus K             | eys -                     | Used<br>hours<br>corre  | for ad<br>when<br>ctions  | ding on<br>making          | r subtractin<br>data                |
| [F] =                   | Find ke   | y - Lo<br>pr<br>nu | cate a<br>essing<br>mber, | speci<br>"F",<br>follow | fic ad<br>enteri<br>ed by | dress n<br>ng in f<br>"#". | number by<br>the address            |
| E =                     | Enter k   | ey - S             | aves p                    | rogram                  | data                      | and emp                    | ployee data.                        |
| I =                     | Roman N   | umeral             | I key                     | - Use<br>to             | d as a<br>select          | paid l<br>progra           | break key an<br>am areas.           |
| , III , IV =            | Roman N   | umeral             | keys                      | - Used                  | to se                     | lect p                     | rogram areas                        |
|                         |           |                    |                           |                         |                           |                            |                                     |
|                         |           |                    |                           |                         |                           |                            |                                     |
|                         |           |                    |                           |                         |                           |                            |                                     |
|                         |           |                    |                           |                         |                           |                            |                                     |
|                         |           |                    |                           |                         |                           |                            |                                     |
|                         |           |                    |                           |                         |                           |                            |                                     |
|                         |           |                    |                           |                         |                           |                            |                                     |

#### FUNCTION GUIDE

The MJR-8500 features a function guide for easy access to clock function modes. The function guide has 8 rows, 1 for normal operation and 7 for management functions and programming.

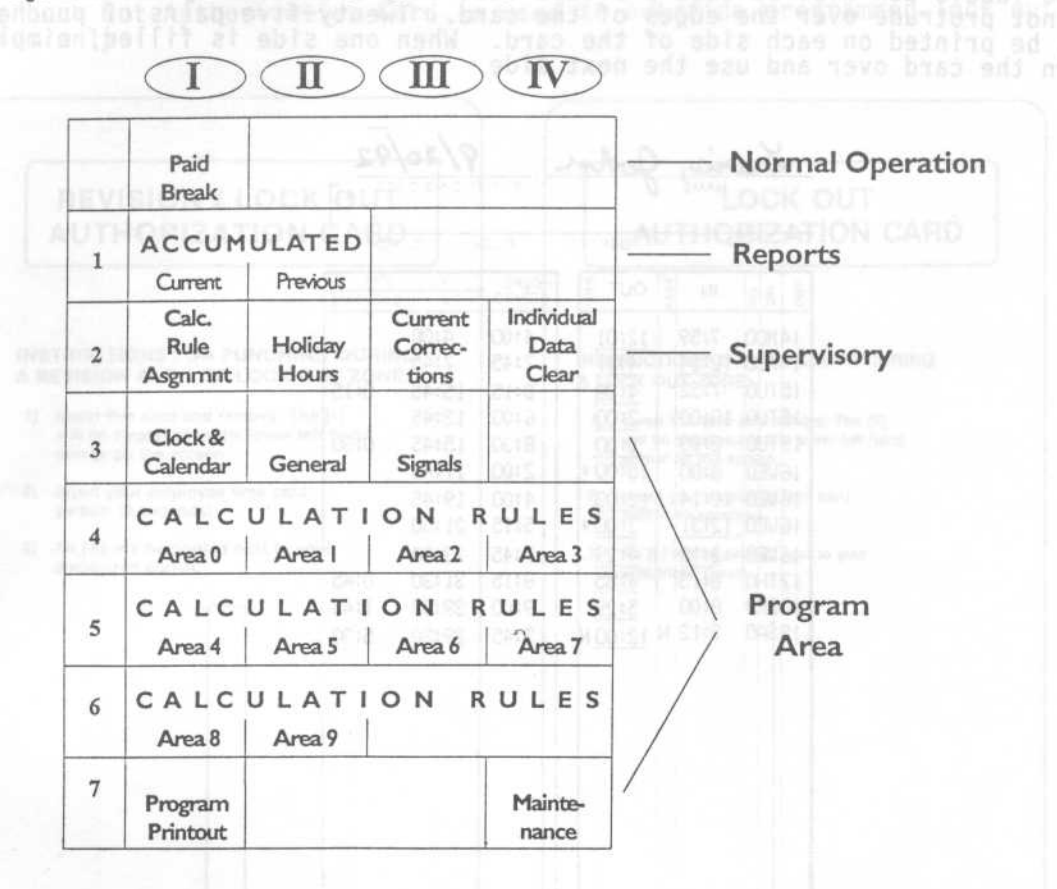

#### TO ACCESS A FUNCTION MODE:

- 1. Insert the key into the function guide keyhole.
- 2. Turn the function guide to the row for the mode to be accessed.
- Press the Roman Numeral key corresponding to the mode to be accessed.

#### SAMPLE CARDS - EMPLOYEE TIME CARD

Each employee will have his or her own time card each pay period. The employee's name and information can be written on the top of the card. Name labels can also be used provided that they are securely fastened and do not protrude over the edges of the card. Twenty-five pairs of punches can be printed on each side of the card. When one side is filled, simply turn the card over and use the next side.

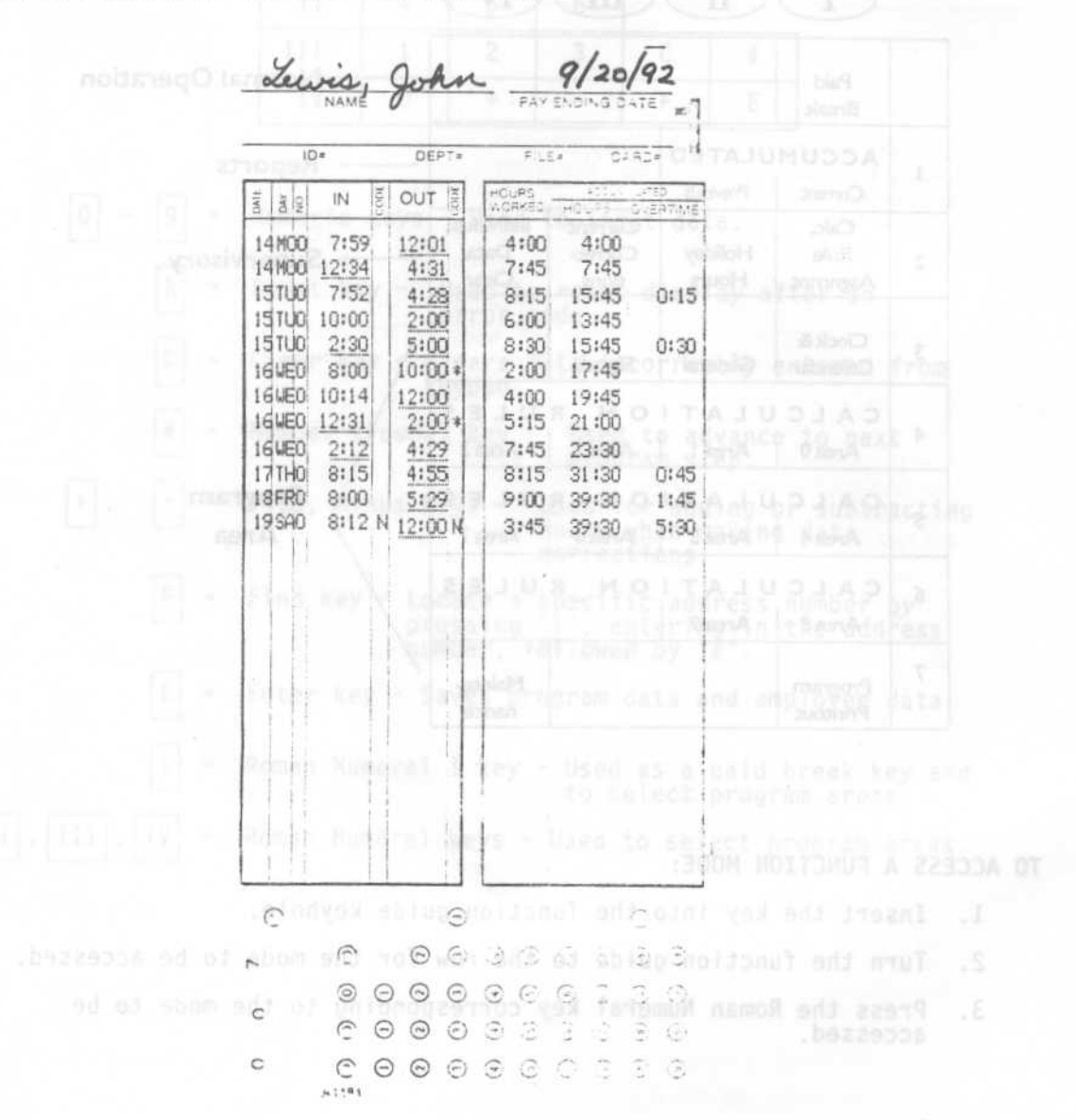

#### SAMPLE CARD - AUTHORIZATION CARDS

The Revision / Lock Out Authorization Card is used to override programmed revision and lock out zones.

The Lock Out Authorization Card is used to override programmed lock out zones only.

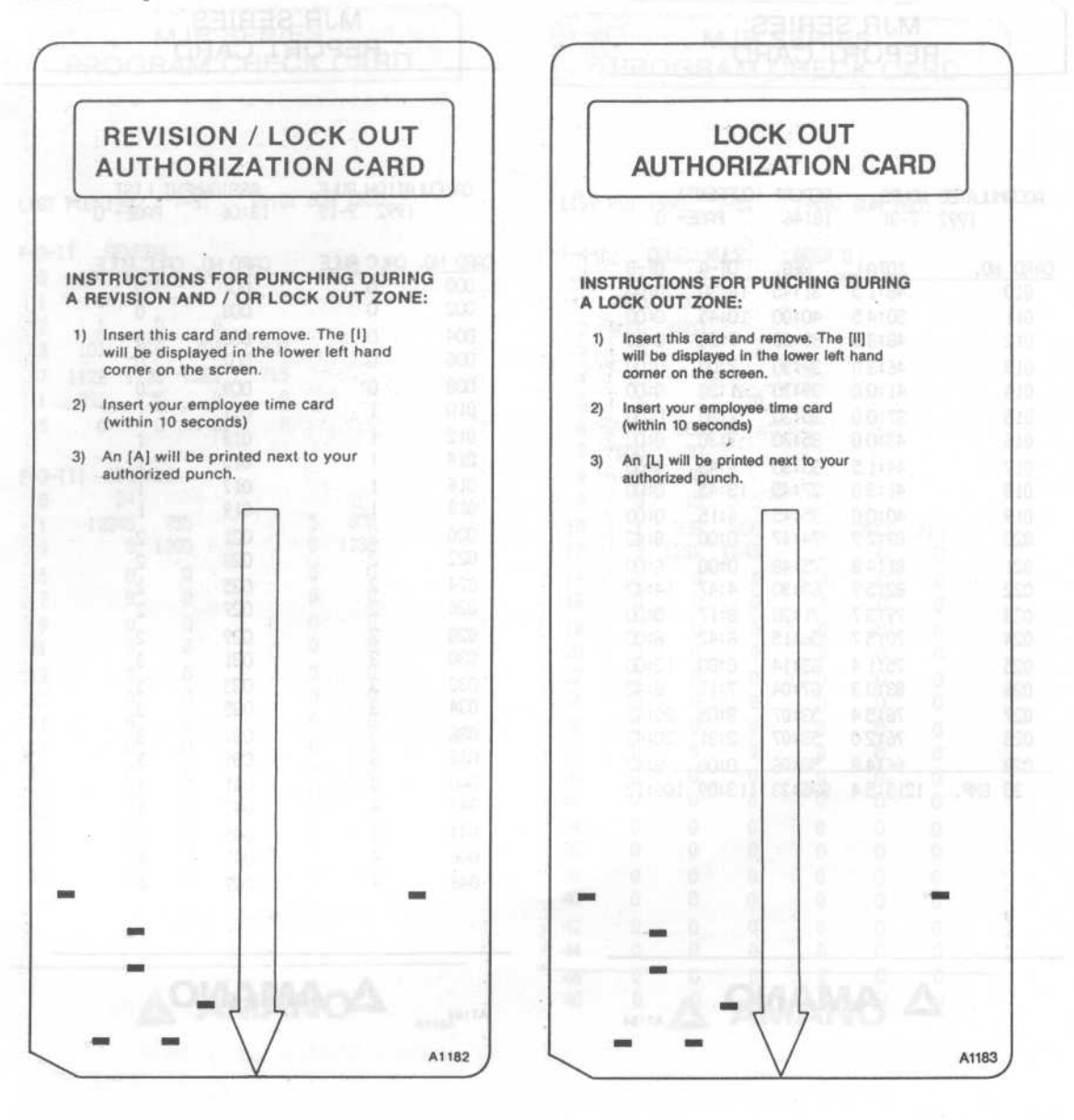

| CUMULATED HOURS         REPORT (CURRENT)           1992         7-31         18:46         PAGE- 0           20         NO.         TOTA L         REG.         OT-A         OT-B           010         46:15         31:45         14:30         0:00           011         50:45         40:00         10:45         0:00 | CALCUL<br>CARD NO.<br>000 | ATION RULE<br>1992 9-19<br>CALC RULE                                                                                                    | ASSIGNM<br>13:06 | ENT LIST<br>PAGE- 0 |
|----------------------------------------------------------------------------------------------------|---------------------------|----------------------------------------------------------------------------------------------------|------------------|---------------------|
| Ipp2         7-31         18:46         PAGE-         0           NO.         TOTA L         REG.         0T-A         0T-B           010         46:15         31:45         14:30         0:00           011         50:45         40:00         10:45         0:00                                                       | CARD NO.                  | 1992 9-19<br>CALC RULE                                                                                                    | 13:06            | PAGE- 0             |
| ND.         IOTAL         REG.         OT-A         OT-B           D10         46:15         31:45         14:30         0:00           D11         50:45         40:00         10:45         0:00           D10         46:15         31:45         14:30         0:00                                                     | CARD NO.<br>000           | CALC RULE                                                                                                    |                  |                     |
| 010 46:15 31:45 14:30 0:00<br>011 50:45 40:00 10:45 0:00                                                                                                    | 000                       | Construction and a second standard construction of the second standard standard st | CARD NO.         | CALC RULE           |
| 011 50:45 40:00 10:45 0:00                                                                                                    |                           | 0                                                                                                    | 001              | 0                   |
| 40.0 0.00 00.00 0.00                                                                                                    | 002                       | 0                                                                                                    | 003              | 0                   |
| 48:30 39:30 9:00 0:00                                                                                                    | 004                       | 0                                                                                                    | 005              | 0                   |
| 13 46:3.0 39:30 7:00 0:00                                                                                                    | 006                       | 0                                                                                                    | 007              | 0                   |
| 014 41:0.0 39:30 1:30 0:00                                                                                                    | 008                       | U                                                                                                    | 009              | 0                   |
| 015 37:00 35:30 1:30 0:00                                                                                                    | 010                       | -                                                                                                    | 011              | a bit manner.       |
| 016 43:00 35:30 7:30 0:00                                                                                                    | 012                       | 1 1400 04                                                                                                    | 013              | and the second      |
| 017 44:15 35:30 8:45 0:00                                                                                                    | 016                       | 1                                                                                                    | 017              | a history of the    |
| J18 41:30 27:45 13:45 0:00                                                                                                    | 018                       | i                                                                                                    | 019              | 1                   |
|                                                                                                    | 020                       | 2                                                                                                    | 021              | 2                   |
| 01140 7540 0100 0142                                                                                                    | 022                       | 2                                                                                                    | 023              | 2                   |
| J21 81:4 8 /0:48 0:00 6:00<br>22: 02:50 22:00 4:47 14:42                                                                                                    | 024                       | 2                                                                                                    | 025              | 2                   |
| 122 02:07 03:00 4:47 14:42                                                                                                    | 026                       | 2                                                                                                    | 027              | 2                   |
| 70:57 56:15 8:42 6:00                                                                                                    | 028                       | 2                                                                                                    | 029              | 2                   |
| 725 75:14 63:14 0:00 12:00                                                                                                    | 030                       | 3                                                                                                    | 031              | 3                   |
| 126 83:0.3 67:04 7:17 8:42                                                                                                    | 032                       | 3                                                                                                    | 033              | 3                   |
| 727 76:54 53:07 3:05 20:42                                                                                                    | 034                       | з                                                                                                    | 035              | 3                   |
| 028 76:2 0 53:07 2:31 20:42                                                                                                    | 036                       | 3                                                                                                    | 037              | 3                   |
| 66:4.8 58:06 0:00 8:42                                                                                                    | 038                       | 3                                                                                                    | 039              | 3                   |
| 20 EMP. 1215:54 996:33 113:09 106:12                                                                                                    | 040                       | 4                                                                                                    | 041              | 4                   |
|                                                                                                    | 042                       | 4                                                                                                    | 043              | 4                   |
|                                                                                                    | 044                       | 4                                                                                                    | 045              | 4                   |
|                                                                                                    | 046                       | 4                                                                                                    | 047              | 4                   |
|                                                                                                    | 048                       | 4                                                                                                    | 049              | 4                   |
|                                                                                                    |                           |                                                                                                    |                  |                     |
| A AMANO                                                                                                    | A1184                     |                                                                                                    | MAN              | C                   |
| A1184                                                                                                    |                           |                                                                                                    |                  |                     |

#### **GETTING STARTED**

\_\_\_\_

SAMPLE CARDS - REPORT CARD

=

The report card is used for all reports and lists.

Annahit on Christian Provinger 11, 10128 (1928)

[8]

MJR-8500 Program/Operation Manual

\_

#### SAMPLE CARDS - PROGRAM CHECK CARD

The Program check card is used when performing the program print out. One copy of the program print out should be kept with the clock and another should be given to the Amano Representative.

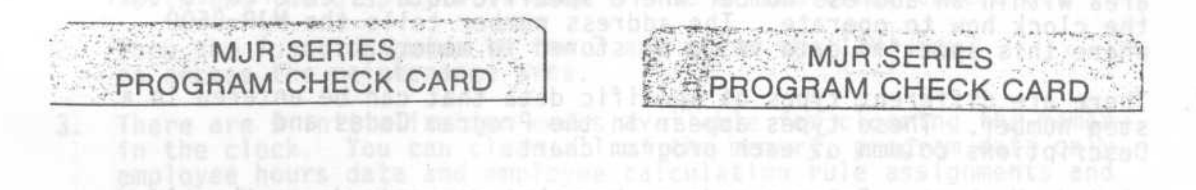

| LIST POD 1992 7-31                             | 19:01 SUM 18CO                                                                                                    | LIST                 | P01 1                   | 992                         | 7-31 | 19:02     | 2 SUM       | 1800 |    |
|------------------------------------------------|----------------------------------------------------------------------------------------------------|----------------------|-------------------------|-----------------------------|------|-----------|-------------|------|----|
| F-3-11 GENERAL<br>0 404 1031<br>1 0<br>2 1 0 0 | rans staf stafonda into da<br>attarantanda into da<br>for the year, 1225 f                                                                                                    | F-4-1<br>0<br>1<br>2 | 1 C<br>1<br>800<br>4000 | ALC. F<br>7<br>1200<br>4800 | RULE | AREA<br>8 | 0<br>353 83 | 56   |    |
| 3 101 219 704                                  | 903                                                                                                    | 3                    | 15                      | 8                           | 8    |           |             |      |    |
| 11 831 725 (                                   | 0 0                                                                                                    | 4                    | 15                      | 7                           | 0    |           |             |      |    |
| 15 0 0 0                                       | 0.000.0000 | 6                    | 0                       | 100                         | Ŭ    |           |             |      |    |
|                                                |                                                                                                    | 10 227               | 600                     | 30                          |      |           |             |      |    |
| F-3-III SIGNALS                                |                                                                                                    | 8                    | 0                       | 0                           |      |           |             |      |    |
| 0 24                                           | 291.46 03 00 195 51 71                                                                                                    | 9                    | 0                       | 15                          | 5    |           |             |      |    |
| 1 12345 755                                    | 5 800                                                                                                    | 10                   | 1                       | 830                         | 900  | 2         | 1700        | 1715 |    |
| 3 5 1200                                       | 5 1230                                                                                                    | 12                   | 3                       | 1231                        | 1245 | 0         | 0           | 0    |    |
| 5 0 0                                          | 0 0                                                                                                    | 14                   | 0                       | 0                           | 0    | 0         | 0           | 0    |    |
| 7 0 0                                          |                                                                                                    | 16                   | U                       | 0                           | 0    | 0         | 0           | 0    |    |
| 11 0 0                                         | 0 0                                                                                                    | 18                   | 0                       | 0                           | 0    | 0         | 0           | 0    |    |
| 13 0 0                                         | 0 0                                                                                                    | 20                   | 0                       | 0                           | 0    | 0         | 0           | 0    |    |
| 15 0 0                                         | õ õ                                                                                                    | 24                   | 0                       | 0                           | 0    | 0         | 0           | 0    |    |
| 17 0 0                                         | 0 0                                                                                                    | 26                   | õ                       | 0                           | 0    | 0         | ñ           | 0    |    |
| 19 0 0                                         | 0 0                                                                                                    | 28                   | Ő                       | Ő                           | 0    | 0         | ő           | ő    |    |
| 21 0 0                                         | 0 0                                                                                                    | 30                   | 0                       | 0                           | 0    | 0         | Ō           | õ    |    |
| 23 0 0                                         | 0 0 4 4 4 4 4 4 4 4 4 4 4 4 4 4 4 4 4 4                                                                                                    | 32                   | 0                       | 0                           | 0    | 0         | 0           | 0    |    |
| 25 0 0                                         | 0 0                                                                                                    | 34                   | 0                       | 0                           | 0    | 0         | 0           | 0    |    |
| 27 0 0                                         |                                                                                                    | 36                   | 0                       | 0                           | 0    | 0         | 0           | 0    |    |
| 29 0 0                                         |                                                                                                    | 38                   | 0                       | 0                           | 0    | 0         | 0           | 0    |    |
|                                                |                                                                                                    | 40                   | 0                       | 0                           | 0    | 0         | 0           | 0    |    |
|                                                |                                                                                                    | 42                   | 0                       | 0                           | 0    | 0         | 0           | 0    |    |
| al and a second second                         |                                                                                                    | 44                   | 0                       | 0                           | 0    | Ű         | 0           | 0    |    |
| AA                                             | MANO A1185                                                                                                    | 46<br>48             | 0                       | R                           | AN   | <b>JA</b> | Ø           | 0    | (8 |

autority of the state of the state of the st

c) At the completion of a program area, pressither (1) sey tool save the data into memory.

MJR-8500 1

#### OVERVIEW - ENTERING IN DATA

- Selections to clock areas are made by using the key to turn the function guide to the desired function row and entering the corresponding Roman numeral for the selected area. Each program area uses address numbers and step numbers. The step number is the area within an address number where specific data is entered to tell the clock how to operate. The address number tells the MJR-8500 where this specific data is to be stored in memory.
- There are different types of specific data that can be entered in a step number. These types appear in the Program Codes and Descriptions column of each program chart.
  - a) Code Numbers Enter a code number that corresponds to the given value. (Example: 0 = Weekly where 0 is the code number which is entered into the step number).
  - b) Dates A year or a month and date is entered into the step number. (Example: 1992 for the year, 1225 for the month and date)
  - c) Hours All hours must be entered in military hours (0000 - 2359)
  - d) Minutes All minutes must be entered in regular minutes (00 - 60) regardless of how the clock is set up to display and print the hours. EXCEPTION: If the clock is set up to print in hundredth hours then you must enter hundredth hours when making data corrections.
- Programming of days (Monday through Sunday) will be in numeric codes as follows:

| 1 | <br>Monday    | 6 | <br>Saturda | ay      |        |
|---|---------------|---|-------------|---------|--------|
| 2 | <br>Tuesday   | 7 | <br>Sunday  |         | 9.90   |
| 3 | <br>Wednesday | 8 | <br>Monday  | through | Friday |
| 4 | <br>Thursday  | 9 | <br>Monday  | through | Sunday |
| 5 | <br>Friday    |   |             |         |        |
|   |               |   |             |         |        |

- Each program area has an address number that will appear in the upper left corner of the display with the step number directly beneath it.
  - a) Enter the data followed by the '#' key to advance to the next step or address number.
  - b) To clear data in the display, press the 'C' key before pressing the '#' key. The data will then return to the original data.
  - c) At the completion of a program area, press the 'E' key to save the data into memory.

Mar \$5.50 Property States of the same

#### GETTING STARTED

#### INITIALIZATION

Before you begin using the MJR-8500 you need to clear the memory by initializing the clock.

- 1. Plug the AC cord into an outlet. The printer will move back and forth and the display will show a time or the error code 8-80.
- 2. Turn the function guide to row 7 and press the IV key to access the maintenance area.
- There are 5 initialization codes available for clearing the memory in the clock. You can clear all of the memory, program data only, employee hours data and employee calculation rule assignments and holiday hours assignments.
  - a) <u>CLEAR ALL MEMORY</u>: This operation should be performed before you begin using the clock for the first time.
    - Press '32 # 64 #'
    - Turn the function guide back to the normal position.
  - b) <u>CLEAR PROGRAMMED DATA ONLY</u>: This operation will clear all program data.

- Press '31 # 99 #'

- Turn the function guide back to the normal position.

c) <u>CLEAR EMPLOYEE HOURS DATA ONLY</u>: This operation will clear all employee data files.

- Press '30 # 88 #'

- Turn the function guide back to the normal position.

d) <u>CLEAR CALCULATION RULE ASSIGNMENT DATA ONLY</u>: This operation clears all the employee calculation rule assignments.

- Press '20 # 66 #'

- Turn the function guide back to the normal position.

e) <u>CLEAR HOLIDAY HOURS ASSIGNMENT DATA ONLY</u>: This operation clears all the employee holiday hour assignments.

- Press '21 # 77 #'

- Turn the function guide back to the normal position.

|                        | CALENDAR PROGRAMMING AREA                         |
|------------------------|---------------------------------------------------|
| - TO ENTER             | PROGRAM AREA - TURN THE FUNCTION GUIDE            |
|                        | TO ROW 3 AND PRESS I                              |
| PROGRAM<br>ADDRESS NO. | SAMPLE<br>DATA PROGRAM CODES AND DESCRIPTIONS     |
| 000 1                  | 1992 # Calendar Year (YYYY)                       |
| 2                      | 4 3 0 # Month and Date (MMDD)                     |
| a) Cod 3               | 1 5 2 8 # Hour and Minute (24 hour format - HHMM) |
| Turn funct             | tion guide back to "NORMAL" mode.                 |
|                        |                                                   |
|                        |                                                   |
|                        |                                                   |
|                        |                                                   |
|                        |                                                   |
|                        |                                                   |
|                        |                                                   |
|                        |                                                   |
|                        |                                                   |
|                        |                                                   |

|                             |   |       |       |     |    |   | TO ROW 3 AND PRESS II                                                                                                    |                              |             |
|-----------------------------|---|-------|-------|-----|----|---|----------------------------------------------------------------------------------------------------|------------------------------|-------------|
| PROGRAM<br>ADDRESS NO. DATA |   |       |       |     | LE |   | PROGRAM CODES AND DESCRIPTIONS                                                                                                    | 1 1                          | 10          |
| 000                         | 1 |       | 4     | 0   | 4  | # | Date Daylight Saving Time Begins<br>(Ex: April 4)                                                                                    | 1 1                          | 10:         |
| -061                        | 2 | 1     | 0     | 3   | 1  | # | Date Daylight Saving Time Ends<br>(Ex: October 31)                                                                                   |                              | 40.         |
| 001                         | 1 |       |       |     | 0  | # | Machine Number 0 - 9 :<br>Time Cards No. 000-099, enter 0<br>Time Cards No. 100-199, enter 1                                         | 5 1                          | 10          |
|                             |   |       |       |     |    |   | Time Cards No. 200-299, enter 2                                                                                                    |                              | 10          |
|                             |   |       |       |     |    | - | Time Cards No. 900-999, enter 9                                                                                                    |                              |             |
| 002                         | 1 | N. IN |       | 111 | 1  | # | Imprint of hours for IN/OUT times:<br>0 = 0-23 Hour format (military time)<br>1 = 1-12/1-12 AM/PM Hours                              | san yan<br>ys work<br>ecclaa | res<br>i da |
| 002                         | 2 | 2.8   | 1 2 8 | 100 | 0  | # | Imprint of accumulated minutes:<br>0 = Regular minutes (00-59)<br>1 = 1/100 of hour (00-98)                                          |                              | 84C<br>8 da |
| 903<br>48                   | 3 |       | 2 DI  | B.9 | 0  | # | Printing of Day of week:<br>0 : English days 3 : Spanish days<br>1 : French days 4 : Italian days<br>2 : German days 5 : Day numbers |                              | rsic        |
| 003                         | 1 |       | 1     | 0   | 1  | # | Month and Date of Holiday (Jan. 1st)                                                                                                 |                              |             |
| 004                         | 1 |       | 2     | 1   | 9  | # | Month and Date of Holiday (Feb. 19th)                                                                                                | 130111                       | 112         |
| 005                         | 1 |       | 7     | 0   | 4  | # | Month and Date of Holiday (July 4th)                                                                                                 |                              |             |
| 006                         | 1 |       | 9     | 0   | 3  | # | Month and Date of Holiday (Sep. 3rd)                                                                                                 |                              |             |
| 007                         | 1 | 1     | 1     | 2   | 2  | # | Month and Date of Holiday (Nov. 22nd)                                                                                                |                              |             |
| 008                         | 1 | 1     | 1     | 2   | 3  | # | Month and Date of Holiday (Nov. 23rd)                                                                                                |                              |             |
| 009                         | 1 | 1     | 2     | 2   | 5  | # | Month and Date of Holiday (Dec. 25th)                                                                                                |                              |             |
| 010                         | 1 |       |       |     | 0  | # | Month and Date of Holiday                                                                                                    |                              |             |

Aller State and Contract Contract (State)

GENERAL PROGRAMMING AREA

| PROGRAM SAMPLE<br>ADDRESS NO. DATA |     |   |   | PROGRAM CODES AND DESCRIPTIONS |  |  |  |  |  |  |  |  |  |
|------------------------------------|-----|---|---|--------------------------------|--|--|--|--|--|--|--|--|--|
| 011 1                              | 140 | 0 | # | Month and Date of Holiday      |  |  |  |  |  |  |  |  |  |
| 012 1                              | 1   | 0 | # | Month and Date of Holiday      |  |  |  |  |  |  |  |  |  |
| 013 1                              |     | 0 | # | Month and Date of Holiday      |  |  |  |  |  |  |  |  |  |
| 014 1                              |     | 0 | # | Month and Date of Holiday      |  |  |  |  |  |  |  |  |  |
| 015 1                              |     | 0 | # | Month and Date of Holiday      |  |  |  |  |  |  |  |  |  |
| 016 1                              | 1.1 | 0 | # | Month and Date of Holiday      |  |  |  |  |  |  |  |  |  |
| 017 1                              |     | 0 | # | Month and Date of Holiday      |  |  |  |  |  |  |  |  |  |
| 018 1                              |     | 0 | # | Month and Date of Holiday      |  |  |  |  |  |  |  |  |  |

Addresses 003-018 are programmable for UP to 16 HOLIDAYS

Holidays worked can be sorted into regular hours or overtime hours by selecting the appropriate pay category code located in address 005 of each calculation area.

Holidays not worked can have hours automatically added for specific employees. See User Guide page 30 for assigning holiday hours.

IMPORTANT: Upon completion of the General Programming Area, be sure

TO PRESS THE E KEY TO SAVE THE DATA INTO MEMORY.

- Turn function guide back to "NORMAL" mode

SIGNAL PROGRAMMING AREA (OPTIONAL)

- TO ENTER PROGRAM AREA - TURN THE FUNCTION GUIDE

| PROGRAM<br>ADDRESS | NO.                   |     | SAN<br>D/ | MPI<br>AT/ | LE |       | PROGRAM CODES AND DESCRIPTIONS                                                                                                | 8                 |       |
|--------------------|-----------------------|-----|-----------|------------|----|-------|----------------------------------------------------------------------------------------------------|-------------------|-------|
| 000                | 1                     |     |           | 1          | 0  | #     | Signal duration in seconds (0-15)                                                                                             | £                 | 010   |
|                    |                       |     |           |            |    |       | Note: If the signal is not used enter                                                                                         | 0                 |       |
| 001                | 1                     | Π   |           |            | 8  | #     | Day Code Numbers: 9000 yed                                                                                                    | 0                 | 110   |
|                    |                       |     |           |            |    |       | 1=Monday 6=Saturday                                                                                                    |                   |       |
|                    |                       |     |           |            |    |       | 3=Wednesday 8=Monday thru Friday<br>4=Thursday 9=Monday thru Sunday<br>5=Friday                                               |                   |       |
|                    |                       |     |           |            |    |       | NOTE: If the signal applies for Mon, We<br>Fri, key in code numbers 1,3, and<br>(The days selected will appear on<br>display) | d ar<br>5.<br>the | nd 10 |
|                    | 2                     |     | 7         | 5          | 5  | #     | Signal Time (HHMM)                                                                                                    |                   |       |
| 002                | 1                     |     |           |            | 5  | #     | Day Code Number (1-9)                                                                                                    | 2                 |       |
|                    | 2                     |     | 8         | 0          | 0  | #     | Signal Time (HHMM)                                                                                                    |                   |       |
| 003                | 1                     |     |           |            | 5  | #     | Day Code Number (1-9)                                                                                                    | 2                 | -     |
|                    | 2                     | 1   | 2         | 0          | 0  | #     | Signal Time (HHMM)                                                                                                    |                   |       |
| 004                | 1                     |     |           |            | 5  | #     | Day Code Number (1-9)                                                                                                    | -                 |       |
|                    | 2                     | 1   | 2         | 3          | 0  | #     | Signal Time (HHMM)                                                                                                    |                   |       |
| 005                | 1                     |     |           |            |    | #     | Day Code Number (1-9)                                                                                                    | 2                 |       |
|                    | 2                     |     |           |            |    | #     | Signal Time (HHMM)                                                                                                    |                   |       |
|                    |                       |     |           |            |    | #     | Day Code Number (1-9)                                                                                                    | S                 |       |
| 006                | 1                     | 1.1 |           | -          |    | #     | Signal Time (HHMM)                                                                                                    |                   |       |
| 006                | 2                     |     |           | 1.1        |    |       | TION OF THEM HER AND THE GRANT THE REPAIR                                                                                     | 0                 |       |
| 006                | 2                     |     |           | -          |    | #     | Day Code Number (1-9)                                                                                                    |                   |       |
| 006                | 1<br>2<br>1<br>2      |     |           |            |    | #     | Day Code Number (1-9)<br>Signal Time (HHMM)                                                                                   |                   |       |
| 006                | 1<br>2<br>1<br>2<br>1 |     |           |            |    | # # # | Day Code Number (1-9)<br>Signal Time (HHMM)<br>Day Code Number (1-9)                                                          | i<br>S            | 020   |

SIGNAL PROGRAMMING AREA (OPTIONAL) (JANOTTO) AND SUPERSON STANDED

PROGRAM SAMPLE ADDRESS NO. PROGRAM CODES AND DESCRIPTIONS DATA 009 1 # Day Code Number (1-9) Signal Time (HHMM) 2 # Day Code Number (1-9) 010 1 # 2 # Signal Time (HHMM) 011 1 # Day Code Number (1-9) 2 Signal Time (HHMM) # 012 1 # Day Code Number (1-9) 2 Signal Time (HHMM) # 013 1 # Day Code Number (1-9) Signal Time (HHMM) 2 # Day Code Number (1-9) 014 1 # 2 # Signal Time (HHMM) 015 1 # Day Code Number (1-9) 2 # Signal Time (HHMM) Day Code Number (1-9) 016 1 # 2 # Signal Time (HHMM) 017 1 # Day Code Number (1-9) 2 # Signal Time (HHMM) 1 # 018 Day Code Number (1-9) 2 # Signal Time (HHMM) # 019 1 Day Code Number (1-9) # Signal Time (HHMM) 2 Day Code Number (1-9) 020 # 1 2 # Signal Time (HHMM)

SIGNAL PROGRAMMING AREA (OPTIONAL)

| PROGRAM<br>ADDRESS NO | SAMPLE<br>DATA | PROGRAM CODES AND DESCRIPTIONS |
|-----------------------|----------------|--------------------------------|
| 021 1                 | #              | Day Code Number (1-9)          |
| 2                     | #              | Signal Time (HHMM)             |
| 022 1                 | #              | Day Code Number (1-9)          |
| 2                     | sotup à #      | Signal Time (HHMM)             |
| 023 1                 | #              | Day Code Number (1-9)          |
| 2                     | #              | Signal Time (HHMM)             |
| 024 1                 | #              | Day Code Number (1-9)          |
| 2                     | #              | Signal Time (HHMM)             |
| 025 1                 | #              | Day Code Number (1-9)          |
| 2                     | #              | Signal Time (HHMM)             |
| 026 1                 | #              | Day Code Number (1-9)          |
| 2                     | #              | Signal Time (HHMM)             |
| 027 1                 | #              | Day Code Number (1-9)          |
| 2                     | #              | Signal Time (HHMM)             |
| 028 1                 | #              | Day Code Number (1-9)          |
| 2                     | #              | Signal Time (HHMM)             |
| 029 1                 | #              | Day Code Number (1-9)          |
| 2                     | #              | Signal Time (HHMM)             |
| 030 1                 | #              | Day Code Number (1-9)          |
| 2                     | #              | Signal Time (HHMM)             |

IMPORTANT: Upon completion of the Signal Programming Area, be sure to press the E key to <u>SAVE</u> the data into memory.

Turn function guide back to "NORMAL" mode.

#### CALCULATION RULE AREA PROGRAMMING

There are 10 separate calculation rule areas that define how the employees' time is calculated. Each employee is assigned to one of the calculation rule programs (see page 28 for assignment instructions).

# CALCULATION RULE AREAS 0 TO 9

#### - TO ENTER CALCULATION RULE AREAS 0 TO 9

For each Calculation Rule Area, turn the function guide to the row number listed in the table below and press the corresponding Roman Numeral key.

|  | CALC.<br>RULE<br>AREA | FUNCTION<br>GUIDE<br>ROW | ROMAN<br>NUMERAL<br>KEY | Day Con<br>Stgnal |  |  |
|--|-----------------------|--------------------------|-------------------------|-------------------|--|--|
|  | 0                     | 4                        | I                       | Day Coo           |  |  |
|  | 1                     | 4                        | II                      | Stynei            |  |  |
|  | 2                     | 4                        | III                     | 0ay Coc           |  |  |
|  | 3                     | 4                        | IV                      | Signal            |  |  |
|  | 4                     | 5                        | I GAL S                 | Day Cod           |  |  |
|  | 5                     | 5 1                      | II                      | Signal            |  |  |
|  | 6                     | 5                        | III                     | Day Cod           |  |  |
|  | 7                     | 5 1 1                    | IV                      | Stgnaf            |  |  |
|  | 8                     | 6                        | I                       | Day Cou           |  |  |
|  | 9                     | 1 gn 1 <b>7</b> - 1 1 de | II                      | Signal            |  |  |
|  |                       | Day Codenk               | higedaph-re             | Day Cod           |  |  |
|  |                       |                          |                         |                   |  |  |
|  |                       |                          |                         |                   |  |  |

DROGIANT: DPON COMPLETION OF THE STARL PROGRAMMENT A AREA STRE

TO PRESS THE E HEN TO SAVE.

furn function guide back to "MORMAL" a

Runari ne Dangtaardoverstillon renus

| PROGRAM<br>ADDRESS NO.           | SAMP<br>DAT | LE |    | PROGRAM CODES AND DESCRIPTIONS                                                                                                    |
|----------------------------------|-------------|----|----|----------------------------------------------------------------------------------------------------|
| 000 1                            |             | 1  | #  | <pre>Pay Period Type:<br/>0 = WEEKLY (Front side of card only)<br/>1 = WEEKLY - Using both sides of time card<br/>(Programmed week is the front side)<br/>2 = WEEKLY - Using both sides of time card<br/>(Programmed week is back side)<br/>3 = BIWEEKLY (Pay period ends next week)<br/>4 = BIWEEKLY (Pay period ends this week)<br/>5 = SEMI-MONTHLY<br/>6 = MONTHLY</pre> |
| 2                                |             | 7  | #  | Pay ending day or date depends on pay period selected in previous address.                                                                                                    |
| . 200<br>. 200<br>. 200<br>. 191 |             |    |    | For Weekly or Bi-weekly pay period enter<br>pay ending <u>DAY</u> code number:<br>1= Monday 5= Friday<br>2= Tuesday 6= Saturday<br>3= Wednesday 7= Sunday<br>4= Thursday                                                                                                    |
|                                  | Teno"       | 1  | 52 | For Weekly and Bi-weekly Pay Period:<br>- Press "#" to move to address 001.                                                                                                    |
| ons days                         |             |    |    | For Semi-Monthly Period:<br>-Enter the earlier of the two pay ending<br>dates and press #. (The pay ending date is<br>automatically calculated 15 days from the<br>date that you enter in.)                                                                                                    |
|                                  |             |    |    | <pre>(Ex: If the pay period ends on the 10th<br/>and 25th enter 1 0 # )</pre>                                                                                                    |
| 1                                |             |    |    | Exception: If the pay period ends on the<br>15th and the end of the month always<br>enter 3 1 #. This ensures proper<br>calculation for shorter months.                                                                                                    |
| III Passa 1                      |             | 00 | 10 | For Monthly pay period:<br>- Enter the pay ending date and press #.                                                                                                    |
| 3                                |             |    | #  | For Semi-Monthly and Monthly pay periods only:<br>Enter the work week ending day (1-7) to<br>be used for weekly overtime calculation.                                                                                                    |

| PROGRAI | NO.      |     | SAN       | MPI<br>AT/ | LE  | 23  | PR                 | OGRAM                         | CODES AND DES                                   | CRIPTIONS                       | trad to one of           |
|---------|----------|-----|-----------|------------|-----|-----|--------------------|-------------------------------|-------------------------------------------------|---------------------------------|--------------------------|
| 001     | 1        |     | 8         | 0          | 0   | #   | Dail<br>- D<br>s   | y Over<br>aily t<br>orted     | time - Catego<br>ime worked ov<br>to overtime c | ry A<br>er this an<br>ategory A | mount will be            |
|         | 2        | 1   |           | 10         | 0   | #   | Dail<br>- D<br>s   | y Over<br>aily t<br>orted     | time - Catego<br>ime worked ov<br>to overtime c | ry B<br>er this an<br>ategory B | mount will be            |
| 002     | 1<br>(39 | 4   | 0         | 0          | 0   | #   | Week<br>- W        | ly Ove<br>eekly<br>orted      | rtime - Categ<br>time worked o<br>to overtime   | ory A<br>ver this<br>category   | amount will be<br>A.     |
|         | 2        |     | 10 mm     |            | 0   | #   | Week<br>- Wi       | ly Ove<br>eekly<br>orted      | rtime - Categ<br>time worked o<br>to overtime   | ory B<br>ver this<br>category   | amount will be<br>B.     |
| 003     | 1        |     |           | 1          | 5   | #   | Round              | ding U                        | nit for IN an                                   | d OUT time                      | es                       |
|         | 2        | 10  | Ь         |            | 8   | #   | Round              | ding f                        | orward break                                    | point for                       | IN times.                |
|         | 3        |     |           |            | 8   | #   | Roun               | ding fo                       | orward break                                    | point for                       | OUT times.               |
| 004     | 1        |     |           | 1          | 5   | #   | Paid               | Break<br>hing fo              | (Using "I" k<br>or break. (                     | ey before<br>00-60 min          | or after<br>utes)        |
| 005     | 1        |     | 0.0       |            | 6   | #   | Firs               | t Non-I                       | Working Day                                     | (EX: Satu                       | rday)                    |
|         | 2        |     | 30        | 0          | 7   | #   | Seco               | nd Non-                       | -Working Day                                    | (EX: Sunda                      | ay)                      |
| e is    | 3        | 0.0 | 4 0.0     | 1000       | 0   | #   | Use<br>cate<br>and | the fo<br>gory the<br>holiday | llowing chart<br>ne hours work<br>ys will be so | to selected on non-<br>rted to: | t which<br>-working days |
|         |          |     | TÈ        | 1          | 51  | 0   |                    | Data<br>Code#                 | Weekly Non-<br>Working Days                     | National<br>Holidays            |                          |
|         |          |     |           |            |     |     |                    | 0                             | OT. A                                           | OT. B                           |                          |
|         |          | 98  | 20<br>1 1 | 19<br>5 1  | 13  | 010 |                    | 1                             | OT. A                                           | OT. A                           |                          |
|         |          |     | 13        | 9.9        | 19  | 100 |                    | 2                             | OT. B                                           | OT. B                           |                          |
|         |          |     |           | 1          |     |     |                    | 3                             | Reg.                                            | Reg.                            |                          |
|         |          | 2   |           | 9          | 0.0 |     |                    | 4                             | Reg.                                            | OT. A                           |                          |
|         |          |     | 29        | Ň          | 5.9 | 6   |                    | 5                             | Reg.                                            | OT. B                           | 3.                       |

# CALCULATION RULE PROGRAMMING FOR CALCULATION RULES 0 - 9

[20]

| PROGRAM | NO. |     | SAI  | MP   | LE | 101  | PROGRAM CODES AND DESCRIPTIONS                                                               |
|---------|-----|-----|------|------|----|------|----------------------------------------------------------------------------------------------|
| 006     | 1   |     |      |      | 0  | #    | Day Change Override Code -                                                                   |
|         |     |     | 0.10 | 0    | 0  |      | 0= Allows employees to work thru day change<br>time up to <u>12H 59M</u> from last IN punch. |
|         |     |     |      |      | 5  |      | 1= Does not allow employees to work thru<br>day change time.                                 |
|         |     | 12  | 7    | 1    | 6  |      | (Out punch crossing day change time will be considered a new day.)                           |
| lieso   |     | 31  | 2001 | 100  |    |      | 2= Allows employees to work thru day change<br>time up to <u>17H 59M</u> from last IN punch. |
|         | 2   |     | 1    | 0    | 0  | #    | Day Change Time (EX: 1am)                                                                    |
| 007     |     | 1   | 01   | 89   |    | 1    | Automatic Break Deduction by number of daily hours worked - 1:                               |
|         | 1   | ł   | 6    | 0    | 0  | #    | Daily worked hours                                                                           |
| 2       | 2   |     | 1    | 3    | 0  | #    | Amount of break time to be deducted                                                          |
| 008     |     |     |      |      |    |      | Automatic Break Deduction by number of daily                                                 |
|         | 1   | 1   | 0    | 0    | 0  | #    | Daily worked hours                                                                           |
|         | 2   |     |      | 3    | 0  | #    | Amount of break time to be deducted                                                          |
| 009     | 1   |     |      |      | 0  | #    | Day Change Mode                                                                              |
|         |     | 011 |      | 1 10 |    | 1111 | 0= At or after Midnight<br>1= Before Midnight                                                |
|         | 2   |     | -    | 1    | 5  | #    | Break Net Rounding Unit (0-60)                                                               |
|         | 3   | -   |      | -    | 8  | #    | Break Net Rounding Forward Break Point (0-60)                                                |

NOTE: BREAK TIME DEDUCTIONS PROGRAMMED IN ADDRESS 007-008 ARE CUMULATIVE.

| PAD | ROGRAN | NO. |   | SAN<br>D/ | MPI<br>AT/ | E | 01 | PROGRAM CODES AND DESCRIPTIONS                                                        |
|-----|--------|-----|---|-----------|------------|---|----|---------------------------------------------------------------------------------------|
|     | 010    | 1   |   |           |            |   | #  | The following applies to addresses                                                    |
|     |        | 2   |   |           | 1          |   | #  | 010-049:                                                                              |
|     |        | 3   |   |           | 1          | 1 | #  | Step 1: Select Code Number<br>Step 2: Time zone beginning<br>Step 3: Time zone ending |
|     | 011    | 1   |   |           |            |   | #  |                                                                                       |
|     | 11     | 2   |   |           |            |   | #  | CODE NOMBERS.                                                                         |
|     |        | 3   |   |           |            |   | #  | 1 = 1st IN punch revision time zone                                                   |
|     | 012    | 1   | U |           |            | 1 | #  | 3 = IN punch revision time zone                                                       |
|     |        | 2   |   |           |            |   | #  | (All IN punches except 1st IN punch)<br>4 = 1st IN punch lock out time zone           |
|     |        | 3   | F |           |            |   | #  | 5 = OUT punch lock out time zone<br>6 = IN punch lock out time zone                   |
|     | 013    | 1   | - |           | -          | - | #  | 7 = Fixed break time zone (unpaid)                                                    |
|     |        | 2   |   |           | -          | - | #  | NOTE: Code 7 fixed break time zone cannot                                             |
|     |        | 3   | - |           |            |   | #  | be programmed at the same time as the<br>automatic flexible break deductions          |
| 60  | 014    | 1   | 1 |           | 1          |   | #  | in address no 007 and 008                                                             |
|     |        | 2   | F |           |            |   | #  |                                                                                       |
|     |        | 3   | F |           |            |   | #  |                                                                                       |
|     | 015    | 1   |   |           |            | 1 | #  | Ex: Code 1 - 1st IN Revision>                                                         |
|     |        | 2   | Γ | 8         | 3          | 0 | #  | 1st IN punches between 8:30am and 9:00am will                                         |
|     |        | 3   |   | 9         | 0          | 0 | #  | be calculated from 9:00am.                                                            |
| _   | 016    | 1   |   |           |            | 2 | #  | Ex: Code 2 - OUT Revision <                                                           |
|     |        | 2   | 1 | 7         | 0          | 0 | #  | All OUT punches between 5:00pm and 5:15pm                                             |
|     |        | 3   | 1 | 7         | 1          | 5 | #  | will stop calculating at 5:00pm.                                                      |
| -   | 017    | 1   | - | 1         |            | 3 | #  | Ex: Code 3 - IN Revision>                                                             |
|     |        | 2   | 1 | 2         | 3          | 1 | #  | All IN punches except the 1st IN punch                                                |
|     |        | 3   | 1 | 2         | 4          | 5 | #  | between 12:31pm and 12:45pm will be calculated from 12:45                             |

| PROGRAM | NO. |          | SAI<br>D/ | MPI<br>AT/ | A | 10 | PROGRAM CODES AND DESCRIPTIONS                                                                |
|---------|-----|----------|-----------|------------|---|----|-----------------------------------------------------------------------------------------------|
| 018     | 1   |          |           |            | 4 | #  | Ex: Code 4 - 1st IN Lock Out                                                                  |
|         | 2   |          | 5         | 0          | 0 | #  | 1st IN punches between 5:00am and 8:29am will                                                 |
|         | 3   |          | 8         | 2          | 9 | #  | not be accepted. The clock will reject the employee's card.                                   |
| 019     | 1   |          |           |            | 5 | #  | Ex: Code 5 - OUT Lock Out                                                                     |
|         | 2   | 1        | 7         | 1          | 6 | #  | All OUT punches between 5:16pm and 9:00pm                                                     |
|         | 3   | 2        | 1         | 0          | 0 | #  | will not be accepted. The clock will reject the employee's card.                              |
| 020     | 1   | -        |           | -          | 6 | #  | Ex: Code 6 - IN Lock Out                                                                      |
|         | 2   | 1        | 3         | 0          | 1 | #  | All IN punches except the 1st IN punch                                                        |
|         | 3   | 1        | 3         | 3          | 0 | #  | between 1:00pm and 1:30pm will not be accepted.                                               |
| 021     | 1   |          |           |            | 7 | #  | Ex: Code 7 - Fixed Break                                                                      |
|         | 2   | 1        | 2         | 0          | 0 | #  | 30 minutes between 12pm and 12:30pm will be                                                   |
|         | 3   | 1        | 2         | 3          | 0 | #  | deducted regardless if employee punches for break.                                            |
| 022     | 1   | F        |           | F          | F | #  |                                                                                               |
|         | 2   | F        |           |            |   | #  | SPECIAL MEMO FOR PROGRAMMING                                                                  |
|         | 3   | F        |           |            |   | #  | 1) Day change time cannot be programmed                                                       |
| 023     | 1   | -        |           |            |   | #  | within a time zone.                                                                           |
|         | 2   |          | -         |            |   | #  | <ol> <li>Programmed starting and ending times are<br/>INCLUSIVE for the time zone.</li> </ol> |
|         | 3   | -        | -         |            |   | #  | 3) Time zones for the same code numbers                                                       |
| 024     | 1   |          | -         | -          | - | #  | cannot be overlapped.                                                                         |
|         |     | -        |           | -          | - | #  | <ol> <li>IN or OUT revisions override IN/OUT<br/>rounding in address 003.</li> </ol>          |
|         | 3   | H        |           |            |   | #  | 5) Lock Out zones override revision zones.                                                    |
| 025     | 1   |          |           |            |   | #  | 6) The 1st IN punch zone overrides the fixed                                                  |
|         | 2   | H        |           |            |   | #  | break zone.                                                                                   |
|         |     | $\vdash$ | -         | -          |   | #  |                                                                                               |

CALCULATION RULE PROGRAMMING FOR CALCULATION RULES 0 - 9

success relitering been apply to be success

CALCULATION RULE PROGRAMMING FOR CALCULATION RULES 0 - 9

| PROGRAM<br>ADDRESS NO. | SAMPLE<br>DATA | PROGRAM CODES AND DESCRIPTIONS                                                                                                    |
|------------------------|----------------|----------------------------------------------------------------------------------------------------|
| 026 1                  | #              | 1 810 Anna Anna Anna Anna Anna Anna Anna Ann                                                                                                    |
| 2                      | #              | 2 500 f 1st IN punches between 510                                                                                                    |
| 3                      | #              | 3 8 2 9 6 pression and the second second sec |
| 027 1                  | #              | 019 1 5 / Ex. Code 5 - 007 Lock Out                                                                                                    |
| 2                      | #              | Z 1 7 16 4 All OUT nunches such an Bil                                                                                                    |
| 3                      | #              | 3 2 1. 0 0.4 mono one and a second a second                                                                                                    |
| 028 1                  | #              | 020 1 100 Mar - 4 Photo - 4 1 000                                                                                                    |
| 2                      | #              | and reasons readoned the Tan AL QL I S                                                                                                    |
| 3                      | #              | 3 1. 3 3 10 8 10 10 10 10 8 10 8 10 10 10 10 10 10 10 10 10 10 10 10 10                                                                                                    |
| 029 1                  | #              | 021 1 Party Kat Code 7 - Fixed Break                                                                                                    |
| 2                      | #              | the man is a large star where bet ween item and                                                                                                    |
| 3                      | #              | And the second participation of the same state of the second second seco |
| 030 1                  | #              | 022 I Part bits 100 cm erestilles at                                                                                                    |
| 2                      | #              | 2 SPECIAL MEMO FOR PROGRAMMI                                                                                                    |
| 3                      | #              | 3 1) Pay change time cannot                                                                                                    |
| 031 1                  | #              | D23 I Lat IN The second and solar and solar                                                                                                    |
|                        | #              | 21 Programme Standard and from the former Start Street                                                                                                    |
|                        | #              | 3 11 me sones for the same                                                                                                    |
| 032 1                  | #              | Deal 1 cannot be overlapped.                                                                                                    |
|                        | #              | 2. a b the state of the second as a former one of the                                                                                                    |
|                        | #              | still store cartan at an at an an and an areas                                                                                                    |
| 022 1                  | #              | hos i Life 6) the labelly punch some e                                                                                                    |
|                        | #              | break zone.                                                                                                    |
|                        | #              | between 12:310 and 12:45pt and the                                                                                                    |
| 3                      | #              | COLONIANED LEDU TX:45"                                                                                                    |

| PROGRAM<br>DDRESS N | 0. | SAM   | PLE<br>TA | PROGRAM CODES AND DESCRIPTI    | ONS | BATA |   | DORESS |
|---------------------|----|-------|-----------|--------------------------------|-----|------|---|--------|
| 034                 | 1  |       | #         | levs to access program printle | 3   |      | L | 942    |
| 3. 195              | 2  |       | #         |                                |     |      |   |        |
| Res                 | 3  |       | #         |                                |     |      |   |        |
| 035                 | 1  |       | #         |                                |     |      |   | 043    |
|                     | 2  |       | #         |                                |     |      |   |        |
|                     | 3  |       | #         |                                |     |      |   |        |
| 036                 | 1  |       | #         |                                |     |      |   | 0-6-4  |
|                     | 2  |       | #         |                                |     |      |   | _      |
|                     | 3  |       | #         |                                |     |      |   |        |
| 037                 | 1  |       | #         |                                |     |      |   | 045    |
|                     | 2  |       | #         |                                |     |      |   |        |
| 4. Tu:              | 3  | 10 NO | #         |                                |     |      |   |        |
| 038                 | 1  |       | #         |                                |     |      |   | 910    |
|                     | 2  |       | #         |                                |     |      |   |        |
|                     | 3  |       | #         |                                |     |      |   |        |
| 039                 | 1  |       | #         |                                |     |      |   | 647    |
|                     | 2  |       | #         |                                |     |      |   |        |
|                     | 3  |       | #         |                                |     |      |   |        |
| 040                 | 1  |       | #         |                                |     |      |   | 840    |
|                     | 2  | +     | #         |                                |     |      |   |        |
|                     | 3  |       | #         |                                |     |      |   |        |
| 041                 | 1  |       | #         |                                |     |      |   | 0.49   |
|                     | 2  |       | #         |                                |     |      |   |        |
|                     |    |       | и и       |                                |     |      |   |        |

CALCULATION RULE PROGRAMMING FOR CALCULATION RULES 0 - 9

IMPORTANT: UPON COMPLETION OF EACH TALCULATION RULE AND A PAR

Furn function guide back to "MORMAL" mode

MJR-8500 Program/Operation Manual

[25]

NUMBER OF TRADUCTION OF TRADE

| PROGRAM | D. SAM | PLE<br>TA | PROGRAM CODES AND DESCRIPTIONS |   |       |
|---------|--------|-----------|--------------------------------|---|-------|
| 042 1   |        | #         |                                | 1 | INE ( |
| 2       | 2      | #         |                                |   |       |
| 3       | 3      | #         |                                |   |       |
| 043 1   |        | #         |                                |   |       |
| 2       | 2      | #         |                                |   |       |
| 3       | 3      | #         |                                |   |       |
| 044 1   |        | #         |                                |   |       |
| 2       |        | #         |                                |   |       |
| 3       |        | #         |                                |   |       |
| 045 1   |        | #         |                                |   |       |
| 2       |        | #         |                                |   |       |
| 3       |        | #         |                                |   |       |
| 046 1   |        | #         |                                |   |       |
| 2       |        | #         |                                |   |       |
| 3       |        | #         |                                |   |       |
| 047 1   |        | #         |                                |   |       |
| 2       |        | #         |                                |   |       |
| 3       |        | #         |                                |   |       |
| 048 1   |        | #         |                                |   |       |
| 2       |        | #         |                                |   |       |
| 3       |        | #         |                                |   |       |
| 049 1   |        | #         |                                |   |       |
| 2       |        | #         |                                |   |       |
| 3       |        | #         |                                |   |       |

- Turn function guide back to "NORMAL" mode.

| noun | AM PRINTON                                                              | UT                                                                                                    |                                                                                                    |                                                                                  |                                                                                |                 |
|------|-------------------------------------------------------------------------|----------------------------------------------------------------------------------------------------|----------------------------------------------------------------------------------------------------|----------------------------------------------------------------------------------|--------------------------------------------------------------------------------|-----------------|
| - To | Print Out                                                               | All Progra                                                                                                    | mmed Data                                                                                                    |                                                                                  |                                                                                |                 |
| 1.   | Turn fund                                                               | ction guide                                                                                                    | to row "7"                                                                                                    | er verlaging in                                                                  |                                                                                |                 |
| 2.   | Press                                                                   | I # key                                                                                                    | s to access                                                                                                    | program prin                                                                     | ting.                                                                          |                 |
| 3.   | Insert pr<br>finished<br>Remove the<br>the card<br>inserting<br>the "#" | rogram chec<br>printing t<br>he card and<br>on the bac<br>g cards unt<br>key to skip                                                                | k card. Whe<br>he card wil<br>the display<br>k side to p<br>il the last<br>pages.                                                                            | n the first p<br>l automatical<br>y will show (<br>rint the next<br>page (10) is | age (00) is<br>ly be ejected.<br>01). Reinsert<br>page. Contin<br>printed. Pre | t<br>nue<br>ess |
|      | PAGE<br>00<br>01<br>02<br>03<br>04<br>05<br>06<br>07<br>08<br>09        | PROGRAM<br>GENERAL, S<br>CALCULATIO<br>CALCULATIO<br>CALCULATIO<br>CALCULATIO<br>CALCULATIO<br>CALCULATIO<br>CALCULATIO<br>CALCULATIO<br>CALCULATIO | IGNALS<br>N RULE AREA<br>N RULE AREA<br>N RULE AREA<br>N RULE AREA<br>N RULE AREA<br>N RULE AREA<br>N RULE AREA<br>N RULE AREA<br>N RULE AREA<br>N RULE AREA | 0<br>1<br>2<br>3<br>4<br>5<br>6<br>7<br>8<br>9                                   |                                                                                |                 |
|      | 10                                                                      | CALCULATIO                                                                                                    | I NULL ANLA                                                                                                    | 3                                                                                |                                                                                |                 |
| 4.   | Turn fund                                                               | ction guide                                                                                                    | back to "N                                                                                                    | ORMAL" positi                                                                    | on.                                                                            |                 |
| 4.   | Turn fund                                                               | ction guide                                                                                                    | back to "N                                                                                                    | ORMAL" positi                                                                    | on.                                                                            |                 |
| 4.   | Turn fund                                                               | ction guide                                                                                                    | back to "N                                                                                                    | ORMAL" positi                                                                    | on.                                                                            |                 |
| 4.   | Turn fund                                                               | ction guide                                                                                                    | back to "N                                                                                                    | ORMAL" positi                                                                    | on.                                                                            |                 |
| 4.   | Turn fund                                                               | ction guide                                                                                                    | back to "N                                                                                                    | ORMAL" positi                                                                    | on.                                                                            |                 |
| 4.   | Turn fund                                                               | ction guide                                                                                                    | back to "N                                                                                                    | ORMAL" positi                                                                    | on.                                                                            |                 |
| 4.   | Turn fund                                                               | ction guide                                                                                                    | back to "N                                                                                                    | ORMAL" positi                                                                    | on.                                                                            |                 |
| 4.   | Turn fund                                                               | ction guide                                                                                                    | back to "N                                                                                                    | ORMAL" positi                                                                    | on.                                                                            |                 |
| 4.   | Turn fund                                                               | ction guide                                                                                                    | back to "N                                                                                                    | ORMAL" positi                                                                    | on.                                                                            |                 |
| 4.   | Turn fund                                                               | ction guide                                                                                                    | back to "N                                                                                                    | ORMAL" positi                                                                    | on.                                                                            |                 |
| 4.   | Turn fund                                                               | ction guide                                                                                                    | back to "N                                                                                                    | ORMAL" positi                                                                    | on.                                                                            |                 |
| 4.   | Turn fund                                                               | ction guide                                                                                                    | back to "N                                                                                                    | ORMAL" positi                                                                    | on.                                                                            |                 |
| 4.   | Turn fund                                                               | calcolario                                                                                                    | back to "N                                                                                                    | ORMAL" positi                                                                    | on.                                                                            |                 |

#### CALCULATION RULE ASSIGNMENT

The calculation rule assignment is directly related to the calculation rule areas that specify your company's pay policies. Each calculation rule area consists of the type of pay period, rounding, overtime and break rules.

If all of your employees have the same pay policy, they can all use calculation rule 0. You will not have to assign any calculation rules because they will automatically default to rule 0.

If your company requires different sets of pay policies, it will be necessary to assign calculation rules. When different rules are used, each employee will have to use the same card number every pay period.

If an employee's calculation rule is changed, the new rule applies to the next calculation after the change was made.

The normal card numbering sequence is from 000 to 099 when the machine number is set to "0". If the machine number is set to 1,2,3...9 the card numbers will start from 100, 200, 300...900 respectively.

- TO ASSIGN CALCULATION RULES - TURN THE FUNCTION GUIDE TO ROW 2 AND PRESS

CARD CALCULATION RULE (0-9) NUMBER # ()00 # ()01 # ()02 # ()03 # ()04 # ()05 # ()06 # ()07 # ()08 # ()09 # ()10 ()11 #

| CARD<br>NUMBER | CALCULATION<br>RULE (0-9) |
|----------------|---------------------------|
| ()12           | #                         |
| ()13           | #                         |
| ()14           | #                         |
| ()15           | #                         |
| ( )16          | #                         |
| ()17           | #                         |
| ()18           | #                         |
| ( )19          | #                         |
| ()20           | #                         |
| ()21           | #                         |
| ()22           | • #                       |
| ()23           | #                         |

| CARD<br>NUMBER | CALCULATION<br>RULE (0-9) |
|----------------|---------------------------|
| ()24           | #                         |
| ()25           | #                         |
| ()26           | #                         |
| ()27           | #                         |
| ()28           | #                         |
| ()29           | #                         |
| ()30           | #                         |
| ()31           | #                         |
| ()32           | #                         |
| ()33           | #                         |
| ()34           | #                         |
| ()35           | #                         |

T

Enter the calculation rule for each card number:

[28]

NUMPER OF TRANSPORT SPACE

| CARD<br>NUMBER | CALCULATION<br>RULE (0-9) | CARD<br>NUMBER | RULE (0-9)                 | N | CARD<br>NUMBER | CALCULATI   | NC) |
|----------------|---------------------------|----------------|----------------------------|---|----------------|-------------|-----|
| ()36           | exected #                 | ()58           | RISSAN &                   | # | ()80           | rude Sebi   | #   |
| ()37           | #                         | ()59           | AST OF                     | # | ()81           |             | #   |
| ()38           | #                         | ()60           | 100 10300 B                | # | ()82           | Story Start | #   |
| ()39           | #                         | ()61           | o hot get b                | # | ()83           | 11 1:23     | #   |
| ()40           | #                         | ()62           | vers enter                 | # | ()84           | 101         | #   |
| ()41           | #                         | ()63           | arua: saákt                | # | ()85           |             | #   |
| ()42           | #                         | ()64           | ves same to<br>vee svery b | # | ()86           | timecard.   | #   |
| ()43           | #                         | ()65           |                            | # | ()87           | 1 1 1       | #   |
| ()44           | # 21                      | ()66           | HOR OT EQ1                 | # | ()88           | LEJUR MILCI | #   |
| ()45           | #                         | ()67           | 101 21600                  | # | ()89           | nions sha   | #   |
| ()46           | #                         | ()68           |                            | # | ()90           | 1.1.12      | #   |
| ()47           | #                         | ()69           | 23UUR P                    | # | ()91           | RUGH   R38  | #   |
| ()48           | #                         | ()70           |                            | # | ()92           | 0181100     | #   |
| ()49           | #                         | ()71           |                            | # | ()93           | 111111      | #   |
| ()50           | #                         | ()72           |                            | # | ()94           | SO          | #   |
| ()51           | #                         | ()73           |                            | # | ()95           | E           | #   |
| ()52           | #                         | ()74           |                            | # | ()96           | 1 1 50      | #   |
| ()53           | #                         | ()75           |                            | # | ()97           | 05 11 11    | #   |
| ()54           | # 08                      | ()76           |                            | # | ()98           | 1 F 30      | #   |
| ()55           | #                         | ()77           |                            | # | ()99           | 07          | #   |
| ()56           | # 51                      | ()78           | The f                      | # | 1              | 60          | IC. |
| ()57           | #                         | ()79           |                            | # |                |             |     |

- Turn function guide back to the "NORMAL" mode.

#### HOLIDAY HOURS ASSIGNMENT

The MJR-8500 can be programmed to automatically add regular hours to individual employees on holidays.

The holiday hours assignment is directly related to the holidays specified in the general programming area. Hours will be added regardless of whether the employee works on the holiday, or the day before and/or after the holiday. The hours will be added to the regular hours and will be subject to overtime calculation.

Examples: - If the employees do not get paid for holidays the default is preset to zero (00:00). - For full-time employees enter 8:00 hours.

- For part-time employees enter 4:00 hours.

If the holiday hours are not the same for all employees issue the same number timecard for each employee every pay period.

- TO ASSIGN HOLIDAY HOURS - TURN THE FUNCTION GUIDE TO ROW 2 AND PRESS II

Enter the amount of holiday hours for each card number:

| CARD<br>NUMBER | HOLIDAY<br>HOURS |
|----------------|------------------|
| ()00           | 800#             |
| ( )01          | #                |
| ()02           | #                |
| ()03           | #                |
| ()04           | #                |
| ()05           | #                |
| ()06           | #                |
| ()07           | #                |
| ()08           | #                |
| ()09           | #                |
| ( )10          | #                |
| ()11           | #                |

| CARD<br>NUMBER | HOLIDAY<br>HOURS |
|----------------|------------------|
| ()12           | #                |
| ()13           | #                |
| ()14           | #                |
| ( )15          | #                |
| ()16           | #                |
| ()17           | #                |
| ()18           | #                |
| ()19           | #                |
| ()20           | #                |
| ()21           | #                |
| ()22           | #                |
| ()23           | #                |

| CARD<br>NUMBER | HOLIDA<br>HOURS | Y |
|----------------|-----------------|---|
| ()24           | 124.90          | # |
| ()25           |                 | # |
| ()26           |                 | # |
| ()27           |                 | # |
| ()28           |                 | # |
| ()29           |                 | # |
| ()30           |                 | # |
| ()31           |                 | # |
| ()32           | -               | # |
| ()33           |                 | # |
| ()34           | of Most         | # |
| ()35           | 2502.35         | # |

MJR-8500 Program/Operation Manual

ALC: ISSN: PERSONAL MUCH STR. IN MARK

| CARD<br>NUMBER | HOLI    | DAY | CARD<br>NUMBER | HOLI    | IDAY<br>RS | CARD<br>NUMBER | HOLI    | IDAY<br>RS | TUOTAL       |
|----------------|---------|-----|----------------|---------|------------|----------------|---------|------------|--------------|
| ()36           |         | #   | ()58           | 1.0     | #          | ()80           |         | #          | 343          |
| ()37           | in the  | #   | ()59           | 500     | #          | ()81           |         | #          | ir<br>Witesi |
| ()38           | 0       | #   | ()60           |         | #          | ()82           |         | #          | 1000         |
| ()39           | ie Ir o | #   | ()61           | 1962    | #          | ()83           | 10111   | #          | n1           |
| ()40           | 100 1   | #   | ()62           | men     | #          | ()84           | 2,347   | #          | 2.01         |
| ()41           | the f   | #   | ()63           | 100     | #          | ()85           | 200     | #          | 498 A.       |
| ()42           | b   1   | #   | ()64           | e i r   | #          | ()86           | 1.200   | #          |              |
| ()43           |         | #   | ()65           |         | #          | ()87           | 1000    | #          |              |
| ()44           |         | #   | ()66           | A an    | #          | ()88           | 2 1. 1  | #          |              |
| ()45           |         | #   | ()67           | 20      | #          | ()89           | 0.1     | #          |              |
| ()46           |         | #   | ()68           |         | #          | ()90           | 015     | #          |              |
| ()47           | 0 00 00 | #   | ()69           | 30210   | #          | ( )91          | 0115    | #          |              |
| ()48           |         | #   | ()70           |         | #          | ()92           | 0,030   | #          |              |
| ()49           | 12      | #   | ()71           | 2.000   | #          | ()93           | 2 2 2 2 | #          |              |
| ()50           |         | #   | ()72           |         | #          | ()94           |         | #          |              |
| ()51           |         | #   | ()73           | 11 14 1 | #          | ()95           |         | #          |              |
| ()52           | 18      | #   | ()74           | 11.61   | #          | ()96           |         | #          |              |
| ()53           |         | #   | ()75           |         | #          | ()97           |         | #          |              |
| ()54           |         | #   | ()76           |         | #          | ()98           |         | #          |              |
| ()55           |         | #   | ()77           |         | #          | ()99           |         | #          |              |
| ()56           | 1       | #   | ()78           |         | #          |                |         |            |              |
| ()57           |         | #   | ()79           |         | #          |                |         |            |              |

IMPORTANT: UPON COMPLETION OF THE HOLIDAY HOURS ASSIGNMENT AREA,

BE SURE TO PRESS THE E KEY TO SAVE THE DATA INTO MEMORY.

- Turn function guide back to the "NORMAL" mode.

| 11 | IC. | CD | C | 117 | DE |  |
|----|-----|----|---|-----|----|--|
|    | 13  | CI |   | O.T | UL |  |

|                                                                                                    | anan il lunari                                                                   |                                                  |                                                                                                    |
|----------------------------------------------------------------------------------------------------|----------------------------------------------------------------------------------|--------------------------------------------------|----------------------------------------------------------------------------------------------------|
| PRINTOUT OF CALCUL                                                                                       | ATION RULE ASSIGNMENT                                                            |                                                  |                                                                                                    |
| - TO PRINT A                                                                                             | LIST OF CALCULATION R                                                            | ULE ASSIGNMENTS.                                 |                                                                                                    |
| 1. Turn the fu                                                                                           | nction guide to row "                                                            | 7".                                              |                                                                                                    |
| 2. Press I 1                                                                                             | # keys                                                                           |                                                  |                                                                                                    |
| <ol> <li>Insert a re<br/>and reinser</li> </ol>                                                          | port card. When finis<br>t on the back side.                                     | hed printing turn card                           | over                                                                                                    |
| 4. Remove the                                                                                            | card and turn functio                                                            | n guide back to the                              |                                                                                                    |
| "normal" po                                                                                              | sition.                                                                          |                                                  |                                                                                                    |
| unber Lin <u>dands fa</u>                                                                                |                                                                                  |                                                  |                                                                                                    |
| RINIOUT OF HOLIDA                                                                                        | ASSIGNMENT                                                                       |                                                  |                                                                                                    |
| - TO PRINT A                                                                                             | LIST OF HOLIDAY HOURS                                                            | ASSIGNED.                                        |                                                                                                    |
| 1. Turn the fu                                                                                           | nction guide to row "                                                            | 7".                                              |                                                                                                    |
| 2 Proce II 2                                                                                             | # kove                                                                           |                                                  |                                                                                                    |
| 2. Press 1 2                                                                                             | # Keys                                                                           |                                                  |                                                                                                    |
| 3. Insert a re<br>and reinser                                                                            | port card. When finis<br>t on the back side.                                     | hed printing turn card                           | over                                                                                                    |
| <ol> <li>Fress [1] [2]</li> <li>Insert a reand reinser</li> <li>Remove the "normal" po</li> </ol>        | port card. When finis<br>t on the back side.<br>card and turn the fun<br>sition. | hed printing turn card<br>ction guide back to th | over<br>e                                                                                                    |
| <ol> <li>Fress [] [2</li> <li>Insert a re and reinser</li> <li>Remove the "normal" po</li> </ol>         | port card. When finis<br>t on the back side.<br>card and turn the fun<br>sition. | hed printing turn card<br>ction guide back to th | over ()<br>e                                                                                                    |
| <ol> <li>Fress [] [2</li> <li>Insert a re<br/>and reinser</li> <li>Remove the<br/>"normal" po</li> </ol> | port card. When finis<br>t on the back side.<br>card and turn the fun<br>sition. | hed printing turn card<br>ction guide back to th | over ()<br>e<br>PM()                                                                                                    |
| <ol> <li>Fress [1] [2]</li> <li>Insert a reand reinser</li> <li>Remove the "normal" po</li> </ol>        | port card. When finis<br>t on the back side.<br>card and turn the fun<br>sition. | hed printing turn card<br>ction guide back to th | over ()<br>e<br>24()<br>24()<br>24()<br>24()                                                                                                    |
| <ol> <li>Press [1] [2]</li> <li>Insert a reand reinser</li> <li>Remove the "normal" po</li> </ol>        | port card. When finis<br>t on the back side.<br>card and turn the fun<br>sition. | hed printing turn card<br>ction guide back to th | over ()<br>()48<br>()48<br>()50<br>()50<br>()52<br>()53                                                                                                    |
| <ol> <li>Fress [1] [2]</li> <li>Insert a reand reinser</li> <li>Remove the "normal" po</li> </ol>        | port card. When finis<br>t on the back side.<br>card and turn the fun<br>sition. | hed printing turn card<br>ction guide back to th | over ()<br>e ()48<br>()49<br>()50<br>()52<br>()52<br>()54<br>()54<br>()54<br>()54<br>()54                                                                                                    |
| <ol> <li>Press [] [2]</li> <li>Insert a read reinser</li> <li>Remove the "normal" po</li> </ol>          | port card. When finis<br>t on the back side.<br>card and turn the fun<br>sition. | hed printing turn card<br>ction guide back to th | ()60  <br>()60  <br>()50  <br>()52  <br>()52  <br>()55  <br>()55                                                                           |
| <ol> <li>Press [] [2</li> <li>Insert a re<br/>and reinser</li> <li>Remove the<br/>"normal" po</li> </ol> | port card. When finis<br>t on the back side.<br>card and turn the fun<br>sition. | hed printing turn card<br>ction guide back to th | over ()<br>()48<br>()48<br>()50<br>()50<br>()52<br>()52<br>()55<br>()55<br>()55<br>()55                                                                                                    |
| <ol> <li>Insert a re<br/>and reinser</li> <li>Remove the<br/>"normal" po</li> </ol>                      | port card. When finis<br>t on the back side.<br>card and turn the fun<br>sition. | hed printing turn card<br>ction guide back to th | over ()<br>()48<br>()49<br>()50<br>()51<br>()52<br>()55<br>()55<br>()55<br>()55                                                                                                    |
| <ol> <li>Press [] [2]</li> <li>Insert a reand reinser</li> <li>Remove the "normal" po</li> </ol>         | port card. When finis<br>t on the back side.<br>card and turn the fun<br>sition. | hed printing turn card<br>ction guide back to th | over ()<br>e<br>()48<br>()49<br>()49<br>()50<br>()55<br>()55<br>()55<br>()55<br>()55<br>()55<br>()55                                                                                                    |
| <ol> <li>Press [] [2</li> <li>Insert a read reinser</li> <li>Remove the "normal" po</li> </ol>           | port card. When finis<br>t on the back side.<br>card and turn the fun<br>sition. | hed printing turn card<br>ction guide back to th | over 4 ( )<br>( )48<br>( )49<br>( )50<br>( )52<br>( )55<br>( )55<br>( )5 |

INDIVIDUAL DATA CORRECTION - CURRENT PAY PERIOD NOT SERVICE AND LABOR TO AND LABOR TO AND LABOR

- TO MAKE CORRECTIONS ON INDIVIDUAL EMPLOYEES' TIME CARDS

The following codes will allow you to correct accumulated hours on an employee's time card for the current pay period. All corrections will be printed in red. If the clock is set up to calculate in regular minutes then the correction data should be entered in regular minutes (:00-:59). If the clock is set up to calculate in hundredths then the correction data should be entered in hundredths of an hour (.00-.98).

- 1. Turn the function guide to row 2 and press |III| key.
- 2. Insert the time card to be corrected
- 3. Remove the card from pocket.
- 4. Press the "#" key until the desired code number for the category of time to be corrected is displayed.
  - THERE ARE 5 HOUR CATEGORIES FOR CORRECTION: (The category number will appear as the small number on the left side of the display and the amount of time in that category will also be displayed.)

| CODE<br>NO. | CATEGORY                  |  |
|-------------|---------------------------|--|
| 1           | DAILY NET HOURS           |  |
| 2           | WEEKLY NET HOURS          |  |
| 3           | REGULAR HOURS             |  |
| 4           | OVERTIME CATEGORY A HOURS |  |
| 5           | OVERTIME CATEGORY B HOURS |  |

(see next page for detailed description)

- 5. Type in the number of hours and minutes for the correction
- 6. Press "+" to add or "-" to subtract
- 7. Press "#" to store and advance to next category
- 8. When finished making corrections, insert card for the corrections to print on the card. Corrected data will print in red.
- 9. Insert another card for corrections or turn function guide back to the "normal" position.

INDIVIDUAL DATA CORRECTION

#### CATEGORY DESCRIPTIONS

- DAILY NET HOURS To adjust hours for the current day.
  - \*\* Hours entered here will automatically be sorted into regular and overtime categories based on the daily overtime rules and added to the weekly net hours category.
- WEEKLY NET HOURS To adjust hours for the current week.
  - \*\* Hours entered here will automatically be sorted into regular and overtime categories based on the weekly overtime rules.

For Bi-weekly, semi-monthly and monthly pay periods, sorting of the corrected hours will be based on the hours calculated during the last week of the pay period.

 REGULAR HOURS - To adjust hours in the accumulated regular hours category ONLY.

\*\* Hours entered here will be added directly to the REGULAR hours category. No other categories will be affected.

 OVERTIME A HOURS - To adjust hours in the accumulated overtime A hours category only.

\*\* Hours entered here will be added directly to the OVERTIME A category. No other categories will be affected.

- OVERTIME B HOURS To adjust hours in the accumulated overtime B hours category only.
  - \*\* Hours entered here will be added directly to the OVERTIME B category. No other categories will be affected.

(see next bage for detailed description)

5. Type in the number of hours and minutes for the correction

5. Press "+" to add or "-" to subtrac

7. Press '4' to store and advance to next categor

- B: When finished making corrections, insert card for the corrections to print on the card. Corrected data will print in red.
- Insert another card for corrections or turn function guide back to the "normal" position.

| - TO PRINT SUMMARIES OF ALL EMPLOYEE'S HOURS O                 | ON A REPORT CARD |
|----------------------------------------------------------------|------------------|
| FOR THE CURRENT PAY PERIOD                                     |                  |
| 1. Turn the function guide to row 1.                           |                  |
| 2. Press I key s3 .bense (5 ed of bras emit                    |                  |
| 3. Insert a report card. Remove when finished                  | d printing.      |
| 4. Turn function guide back to the "normal" po                 | osition.         |
|                                                                |                  |
| FOR THE PREVIOUS PAY PERIOD                                    |                  |
| 1. Turn the function guide to row 1.                           |                  |
| 2. Press II key                                                |                  |
| <ol> <li>Insert a report card. Remove when finished</li> </ol> | d printing.      |
| 4. Turn function guide back to the "normal" po                 | osition.         |
|                                                                |                  |

 Place the new cartridge so that the ribbon slips between the ribbon guide and the dat printer head.

|    | IDUAL DATA CLEAR                                                                       |  |
|----|----------------------------------------------------------------------------------------|--|
| -  | TO CLEAR ALL DATA FOR AN INDIVIDUAL EMPLOYEE                                           |  |
| 1. | Turn the function guide to row 2.                                                      |  |
| 2. | Press IV key.                                                                          |  |
| 3. | Insert employee time card to be cleared. Card number appears on display.               |  |
| 4. | Press # key. Machine beeps, clears memory for that                                     |  |
|    | employee and automatically ejects time card.                                           |  |
| 5. | Remove card from pocket                                                                |  |
| 6. | Insert any other cards to be cleared or turn function guide back to "normal" position. |  |
|    |                                                                                        |  |
|    |                                                                                        |  |
|    |                                                                                        |  |
|    |                                                                                        |  |
|    |                                                                                        |  |
|    |                                                                                        |  |
|    |                                                                                        |  |
|    |                                                                                        |  |
|    |                                                                                        |  |
|    |                                                                                        |  |
|    |                                                                                        |  |
|    |                                                                                        |  |
|    |                                                                                        |  |
|    |                                                                                        |  |
|    |                                                                                        |  |
|    |                                                                                        |  |
|    |                                                                                        |  |

#### MAINTENANCE

REPLACING RIBBON CARTRIDGE When the printing on the time card becomes too light replace the ribbon cartridge. Use Amano replacement ribbon number CE-315251. Inserted wrong card w FEE 10 48 dece 1. Open the top cover 2.00 2. To remove the ribbon, pull the ribbon holder towards you, so the ribbon pops up. Lift the ribbon to remove it. Idual Gata file Clear Individual card Press "C" key to clear 3. Place the new cartridge so that the ribbon slips between the ribbon guide and the dot printer head. and the dot printer head. orary defect of ware caused by noise urge from satside 4. Turn the knob clockwise to tighten up the ribbon. Close the cover case. nter, sensor, motor, etc and clean sensors DOT PRINTER

| ERROR CODE         | REASON                                                                                    | SOLUTION                                                                      |
|--------------------|-------------------------------------------------------------------------------------------|-------------------------------------------------------------------------------|
| 0 - 01<br>SOFT ERR | Inserted time card facing the wrong side.                                                 | Re-insert time card facing the correct side                                   |
| 0 - 08<br>SOFT ERR | Inserted wrong card while correcting card data.                                           | Insert correct time card.                                                     |
| 0 -12<br>SOFT ERR  | Inserted time card during lock out period.                                                | Override lock out with lock out release card.                                 |
| 1 - 20<br>SOFT ERR | Incorrect Machine No. on<br>time card or in programmed<br>data.                           | Check programmed data in<br>section 20E, address 002<br>and time card number. |
| 1 - 22<br>SOFT ERR | Inserted incorrectly coded (perforated) time card.                                        | Use properly coded time card.                                                 |
| 1 - 30<br>SOFT ERR | Improper time card.<br>(Too Short)                                                        | Reissue proper size,<br>properly coded time card                              |
| 1 - 31<br>SOFT ERR | Improper time card.<br>(Too Long)                                                         | Reissue proper size,<br>properly coded time card                              |
| 8 - 80<br>SOFT ERR | Incorrect data programmed.                                                                | Clear or reprogram<br>applicable program area.                                |
| 8 - 85<br>SOFT ERR | Individual data file reading error.                                                       | Clear individual card data for that card.                                     |
| 8 - 88<br>SOFT ERR | CPU (memory) defect.                                                                      | Press "C" key to clear.                                                       |
| 9 - 50<br>SOFT ERR | Inserted time card for<br>printing earlier than<br>previously printed time.               | Make sure the clock is set to the current date and time.                      |
| 9 - 60<br>SOFT ERR | Temporary defect of<br>software caused by noise<br>or surge from outside<br>power source. | Resets automatically<br>in 3 seconds after<br>error display.                  |
| 9 - 61<br>HARD ERR | Temporary defect of CPU<br>caused by noise or surge<br>from outside power source.         | Reset automatically<br>in 3 seconds after<br>error display.                   |
| 9 - 70<br>HARD ERR | Problem of hardware such as printer, sensor, motor, etc                                   | Clear entry by C key and clean sensors.                                       |
| 9 - 90<br>HARD ERR | Card reading failure.                                                                     | Press CL key and call service.                                                |
| 9 - 91<br>HARD ERR | Card sensor level defect.                                                                 | Press CL key and call service.                                                |

ERROR CODE LIST

Internet water and particulation of the state

# APPENDIX

# LIST OF PRINT SYMBOL CODES

| CODE | DESCRIPTION                         |  |
|------|-------------------------------------|--|
| *    | PAID BREAK                          |  |
| N    | NON-WORKING DAY                     |  |
| Н    | HOLIDAY                             |  |
| A    | REVISION AND LOCK OUT AUTHORIZATION |  |
| L    | LOCK OUT AUTHORIZATION              |  |
| >    | CORRECTION                          |  |